## Joscelyn Secretary Hand – the Joscelyn font

Anne Ramon (member 4730)

The Joscelyn font provides a version of 'secretary hand' which, itself, was a development of late medieval cursive gothic. It was aimed at helping rapid writing with a quill pen. It produces the kind of writing we all often find hard to read in Wills and Parish Registers. Is that a 'c'? It looks like an 'r'? Can you read the surname? Are those scribbles 'm's or 's's?

The Joscelyn font was developed by Peter Baker and was based on the main hand used in a manuscript held by Corpus Christ College (MS 488) – *Historiola Collegii Corporis Christi* by John Joscelyn who was secretary (but probably not the actual scribe) to Archbishop Matthew Parker.

You might like to have a play with the font and become familiar with the letter formats. It is not usually found as a standard font on most word processing softwares – Microsoft Word is a case in point - but you can add it. The latest version of the font (version v1.012) is in a Zip file freely available on GitHub at: <a href="https://github.com/psb1558/Joscelyn-font/releases">https://github.com/psb1558/Joscelyn-font/releases</a>

Make sure you download the latest version which was v1.012 as at the time of writing (April 2021).

The basic steps are:

- Click on the link for the latest version of the font in GitHub
- Extract all the files to your computer. The key ones are the PDF, which gives instructions and information, and the *.otf* (Open Type font file) which is the file containing the font.
- Open the .*otf* file and select 'Install'
- Joscelyn Hofreen will then be an option in your dropdown lists of fonts.

Choose the font and start typing. Or highlight some text you've already written and then select the Joscelyn font. Hey Presto!

Name examples can be very helpful: (Lirfand Hames (Mary Sume Smith Brown

And places : Blot Kingley Couth want Bermonder Lambeth Curvey London

Joscelyn is simple to use: just change the font to "Joscelyn" and type. Most software (including Adobe InDesign and LibreOffice) automatically enables the OpenType features that govern the cursive attachment of letters and their variability by context (for example, the use of the sigma-like s at the ends of words).

However please note that Microsoft Word doesn't render the typeface completely as it should. You can correct for this in the Advanced Font Settings tab. Click the arrow in the bottom right corner of the Font section of your toolbar and a Font Menu will appear. Choose Advanced.

|                                  |                                        |                                |                      |                            |                     | Font                                                                           |                                                 |                                                               |                                       |              | ?           | $\times$ |
|----------------------------------|----------------------------------------|--------------------------------|----------------------|----------------------------|---------------------|--------------------------------------------------------------------------------|-------------------------------------------------|---------------------------------------------------------------|---------------------------------------|--------------|-------------|----------|
| Home                             | nsert Draw                             | Design                         | Layout               | References                 |                     | Fo <u>n</u> t A<br>Character Sp<br>S <u>c</u> ale:                             | dyanced<br>pacing<br>100%                       |                                                               | ~                                     |              |             |          |
| ് Cut<br>™ Copy<br>✓ Format Pain | Calibri (B<br>B I                      | ody) ▼ 11<br><u>U</u> ~ abc x₂ | • A A A              | ▲ Aa ▾ 🕹                   |                     | Spacing:<br>Position:<br>Kerning                                               | Normal<br>Normal<br>g for fon                   | ts: 8                                                         | ⊻ By:<br>By:<br>₽<br>₽<br>₽<br>Points | and above    | 5           |          |
| Slipboard                        | rs I                                   | Fo                             | nt                   | ۲ <u>۵</u>                 |                     | Ligatures:                                                                     |                                                 | Standard Only                                                 |                                       | ~            | ר           |          |
| Chang<br>'Standa<br>Alterna      | e the Kern<br>ard Only'<br>ates'. Clic | ning valu<br>and tick<br>k OK. | 1e to '8<br>I the bo | '; Ligature<br>ox for 'Use | es to<br>Contextual | Number sp<br>Number for<br>Stylistic se<br>Diuse Co<br>Preview<br>This is an o | pacing:<br>prms:<br>ts:<br>ontextual<br>OpenTyp | Default<br>Default<br>Atternates<br>Hoy<br>re font. This fond | (recon<br>will be use                 | d on both pr | inter and s | screen.  |
|                                  |                                        |                                |                      |                            |                     | See Dear                                                                       |                                                 | ex Enects                                                     |                                       | J.K          |             | incer    |

Click on GitHub at: <u>https://github.com/psb1558/Joscelyn-font/releases</u>

| Latest release        | Joscelyn-font<br>ptb1558 released this on 13 Apr 2020                                                                                                    |  |  |  |  |  |  |
|-----------------------|----------------------------------------------------------------------------------------------------|--|--|--|--|--|--|
| Verified<br>Compare • | Joscelyn is an uncompromising secretary hand font that reproduces its many complications by using OpenType features. It is intended as<br>an aid for students learning secretary hand. Simply install the font, start a Microsoft Word document by double-clicking the file<br>Joscelyn.dotx, apply the "Joscelyn" style, and type! Version 1.012 improves glyph shapes at cursive joins, making for a smoother look. |  |  |  |  |  |  |
|                       | ▼ Assets 3                                                                                                    |  |  |  |  |  |  |
|                       | O Josedynutip 554 KB   U Source code (20) 544                                                                                                    |  |  |  |  |  |  |
|                       | Source code (tar.g2)                                                                                                    |  |  |  |  |  |  |

Click on the Zip file and 'Extract all' to a folder of your choice.

|                                                                                                    | Extract                                                                                                    | C:\Users\Admin\AppData                                                                                                    | a\Local\Temp\Jo | scelyn-2.zip     |                         |
|----------------------------------------------------------------------------------------------------|----------------------------------------------------------------------------------------------------|----------------------------------------------------------------------------------------------------|-----------------|------------------|-------------------------|
| iew                                                                                                    | Compressed Folder Tools                                                                                                    |                                                                                                    |                 |                  |                         |
|                                                                                                    |                                                                                                    |                                                                                                    |                 |                  | Extract                 |
|                                                                                                    |                                                                                                    | Extract To                                                                                                    |                 |                  |                         |
| App[                                                                                                    | )ata → Local → Temp → Jo                                                                                                    | scelyn-2.zip                                                                                                    |                 |                  |                         |
| (                                                                                                    | Hofelen                                                                                                    |                                                                                                    | ^               | Name ^           | ~ Туре                  |
| HB JOIGBLYN FONT puwides a version of "screetury hand," a shyle of script used<br>for many purposes in the Remissiones. Seretary hand is an ourgowith of the me-<br>ticical curvic gradido, optimized for angel wirking with a goal [ps. 1]. Be registrollar<br>foreign today, incre it was displaced in the course of the serveteenth century by the ascertise<br>of the curvices the rist will commonly magnit in schools. The world's linearies comma million |                                                                                                    |                                                                                                    |                 | 💷 Joscelyn.dotx  | Microsoft Word Template |
|                                                                                                    |                                                                                                    |                                                                                                    |                 | ▲ Joscelyn.otf   | OpenType font file      |
|                                                                                                    | of documents in secretary hand, many of which have n<br>literary scholars must undergo rigorous training befor<br>Torealize was created with two sizers area in the mere                                                                                                    | ver been transliterated; historians and<br>reading these documents.                                                                                                    |                 | Joscelyn.woff2   | WOFF2 File              |
|                                                                                                    | even a suther impractical one. Another is to allow dtude<br>by simply typing any text at all in this fout and seeing h                                                                                                    | ers to learn the basics of secretary hand                                                                                                    |                 | Joscelyn-doc.pdf | Adobe Acrobat Document  |
|                                                                                                    | The four is based on the main hand of Cor-<br>pus Chritt (College, Cambridge, su 488, at<br>copy of <i>Hammido Uslagii Carporis Christol</i> 14<br>Sin Jorchyn, ar cerestray to Archibiasop Mar-<br>thew Parker. This hand (sor Josephyn's own)<br>is much more formal than many secretary<br>Sis much more formal than many secretary | fruet vid lafted on 69 marie Catto of<br>gene Copylet Cattorie, Sam<br>wed 288, at sugge of "Fifterian<br>Cattorie Composed Chapter by<br>Juftedige, Americany to Sambiffery |                 | OFL.txt          | Text Document           |

The pdf document provides a helpful explanation of the font and the font characteristics you may want to turn on. The '.otf' file gives you the font.

Find the otf file on your computer(This is the icon version but you may have it in a list form.) Click on it to see examples of the handwriting and choose 'Install'. Joscelyn will then appear in your Font Dropdown list.

And start typing ...

| Mark Desch Mark Mark   Concritions The Arrow Concords Descritionality   Mark Descritionality Descritionality   Descrition Descritionality Descritionality                                                                                    | loscelyn • 11 • A' A                          |
|----------------------------------------------------------------------------------------------------|-----------------------------------------------|
| l possilizzan                                                                                                    | T × Harrington<br>High Tower Text             |
| una terene di Ballonene ta Mallondente a Mallon<br>del Balloff for Marca parla Mallon<br>del Balloff for Marca parla Mallon Constra SAMA DE SE ASTERICA IN COCCO PARES / DA DA DA JA<br>2946-7896-iz s <sup>21</sup> (l) +- <sup>1</sup> / « | Impact<br>Impiret MT Shadow<br>Internal Reman |
| The faith times for provider by two two starts 1999.<br>The faith here for young to done to be the 2x mar 12545-7890<br>The faith to because for immediate the the land mar 2mm 1254 to 1890.                                                | Jakarban<br>Jokarban<br>Jokarban              |
| Be quirt brown for jump ober the lazy Dog. 12                                                                                                    | data 10<br>Kristen ITC<br>Humante Sunce       |

Try your family surnames and first names...

East Currey family Kistory Coriety Sune Orglis Alorey Ni plares Standate Orfon Bine Bletchingley Survey

Note that the Joscelyn font has no italic or bold face, so if you attempt to apply those features to text in the "Joscelyn" style, you will get *some strange results*. *East Surrey Family History Society*